# Kodulehestiku (CMS) loomine veebipõhise wordpress.com baasil

- Wordpress oli algselt mõeldud blogimise keskkonnaks.
- Kasutada on võimalik veebipõhiseid platvorme (wordpress.com, wordpress.org) või installida ta oma (ehk oma teenusepakkuja) serverisse.

## 1. Mõtle läbi oma saidi struktuur ja sisu

Vastavalt sihtgruppidele ja nende infovajadustele kavanda saidi struktuur, lehed, visanda nende võimalik kujundus, valmista ette tekstid, pildid, veebiaadressid jm ressursid.

## 2. Mine aadressile wordpress.com

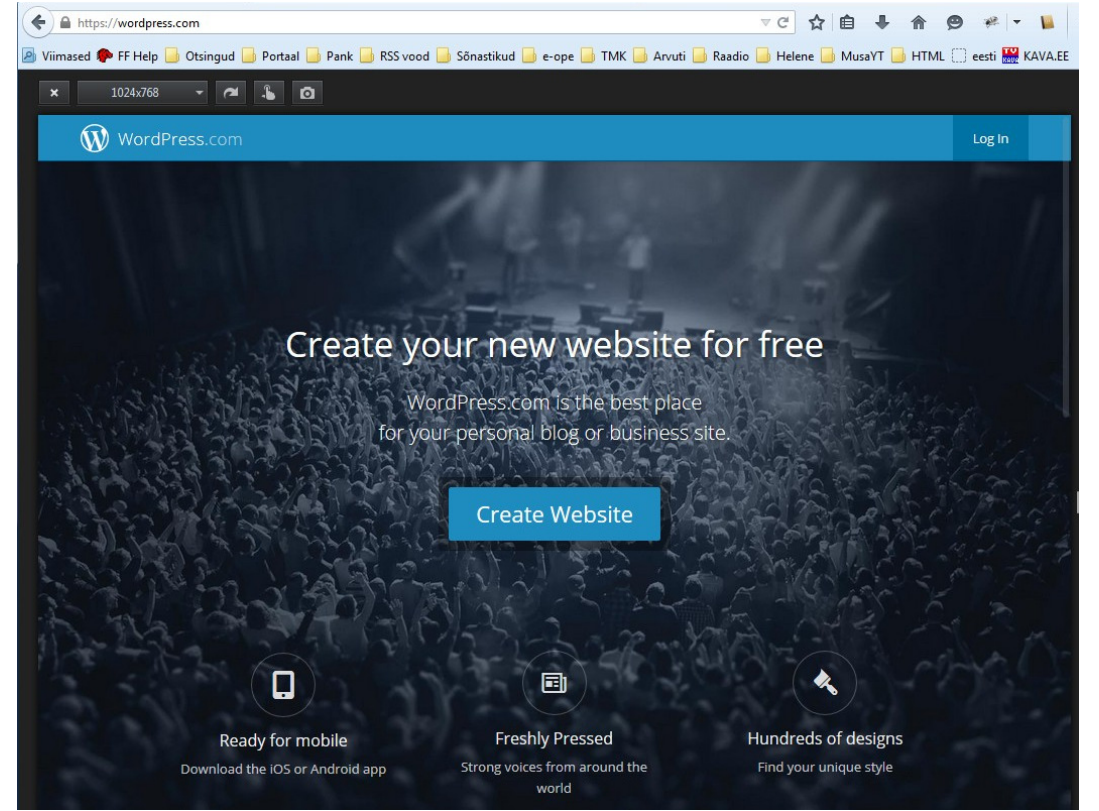

Klõpsa nupul Create Website

### 3. Sisesta soovitav domeeninimi

Esimese sammuna sisesta soovitav domeeninimi. Nime valikul on parim lähtuda SEO põhimõtetest. Juhul kui sisestatav veebiaadress on juba hõivatud, on valiku juures punasega vastav märkus.

| Cr              |                                                     |
|-----------------|-----------------------------------------------------|
| CI              | eate your site today!                               |
| WordPress.com i | s the best place for your WordPress blog or website |
| te Address      |                                                     |
| puud            | .wordpress.com                                      |

Sobiva vaba aadressi sisestamisel kaob punane märkus ja aadressi lõppu ilmub roheline linnuke. Klõpsa nupul **Create Your Site and Continue**.

|                                              | Step 1 of 5                              |
|----------------------------------------------|------------------------------------------|
| Create y                                     | our site today!                          |
| WordPress.com is the best p                  | lace for your WordPress blog or website. |
|                                              |                                          |
| te Address                                   |                                          |
|                                              |                                          |
| puuviljad                                    | .wordpress.com 🗸                         |
| puuviljad                                    | .wordpress.com 🗸                         |
| puuviljad<br>Create Your Silling and Continu | .wordpress.com 🗸                         |

### 4. Sisesta oma andmed

Sisesta 2. etapis e-posti aadress, vali kasutajanimi ja parool. Punased hoiatustekstid aitavad valida kasutajanime ja parooli.

| heikki        |                                          |                                  |
|---------------|------------------------------------------|----------------------------------|
| I Sorry, that | sername already exists!                  |                                  |
|               |                                          |                                  |
| assword       |                                          |                                  |
| ••••          | I                                        |                                  |
| Password      | ust be at least 6 characters.            |                                  |
| Password      |                                          |                                  |
| •••••         | Ι                                        |                                  |
|               | ord is too woold you son improve it by r | and the set of the second second |

Kui sobivad kasutajanimi ja parool on leitud, klõpsa nupul Next Step.

| ~                        |
|--------------------------|
|                          |
| ~                        |
| lext Step", you agree to |
|                          |
|                          |

## 5. Domeeni valimine

Järgmises etapis (3) on võimalik seadistada oma domeeninimi. Domeeninimed on tasulised. Tasuta domeeni loomisega jätkamiseks klõpsa nupul **No Thanks**.

| Step 3 of 5<br>Find a custom address |           |  |
|--------------------------------------|-----------|--|
| Type a keyword or address            | Search    |  |
| Example: myname.com, mynamephotos.me |           |  |
|                                      | No Thanks |  |

## 6. Konto aktiveerimine

WordPress saadab sisestatud andmete alusel e-kirja. Selles kirjas tuleb andmete kinnitamiseks ja konto loomiseks klõpsata nupul **Activate Account**.

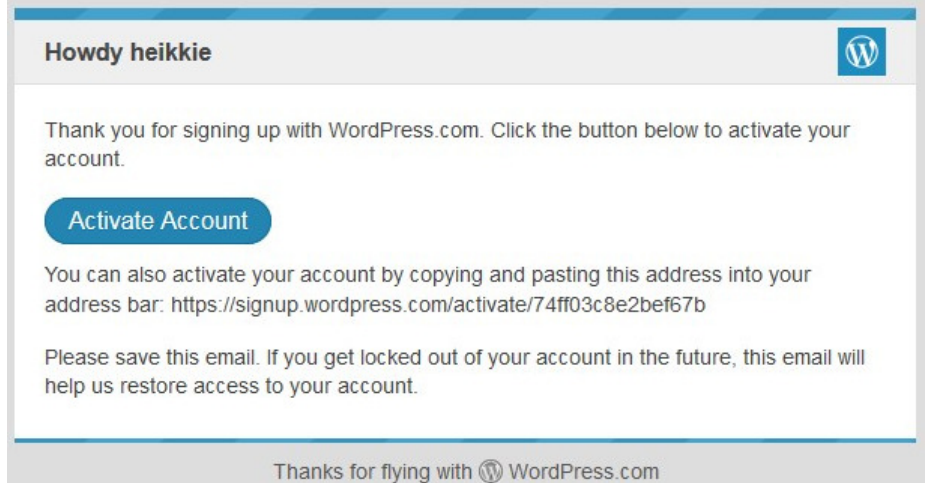

# 7. Sisse logimine

Pärast konto kinnitamist logi sisse loodud kasutajanime ja parooliga.

| Email or Username | Welcome to WordPress.com                                                                                                    |
|-------------------|----------------------------------------------------------------------------------------------------|
| heikkie           | We're so glad you've decided to build your online home with WordPress.com! We want to help you create the site you're dreaming of and find your audience.        |
| Stay signed in    | Get Started<br>We've got lots of resources to support you. Why not kick your<br>new site off with one of our five-step quick start guides?<br>• Set up your blog |

Lingid abilehtedele: Set up your blog Set up your website

https://en.support.wordpress.com/five-step-blog-setup/ https://en.support.wordpress.com/five-step-website-setup/

## 8. Järgi viite sammu veebisaidi loomiseks

- 1. Kaks korda mõõda, üks kord lõika ehk kavanda sait. https://dailypost.wordpress.com/2014/09/10/measure-twice-cut-once/
- 2. Loo leheküljed

https://en.support.wordpress.com/pages/

#### 3. Seadista staatiline esileht

https://en.support.wordpress.com/pages/front-page/ Vaikimisi loob WordPress veebipäeviku (blogi). Veebisaidi loomiseks tuleb seadistada esileht. (index.html)

4. Vali kujundusteema

https://en.support.wordpress.com/themes/

#### 5. Loo navigatsioonimenüü

https://en.support.wordpress.com/menus/

## 9. Wordpressi kujundusteema valimine

Neljanda etapina vali sobiv kujundus. Seda on võimalik hiljem muuta.

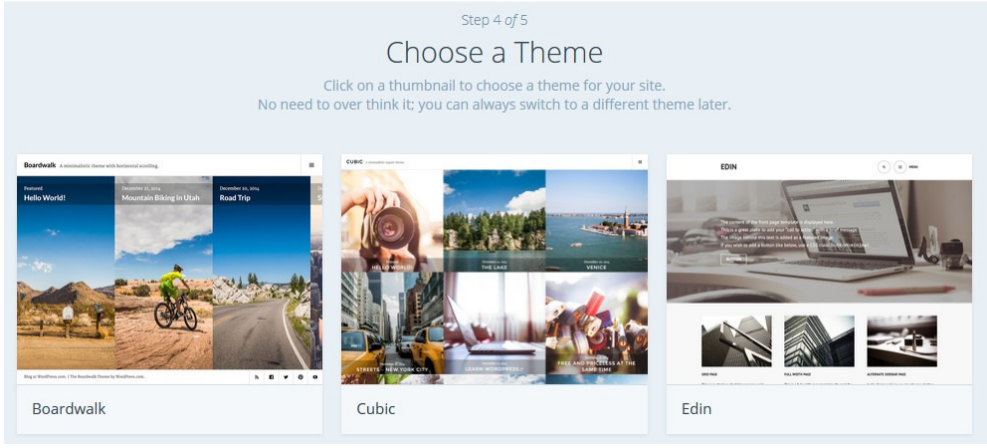

## 10. Saidi arendamine

Edasi on palju tööd saidi arendamisel ja hooldamisel. © Saidi muutmiseks tuleb sisse logida oma veebisaidiaadressile lisades aadressireale wp-admin/.

Eestikeelseid Wordpressi kasutusjuhendeid veebis:

- http://www.h2m.ee/Kasutusjuhendid/wordpress-juhend-h2m.pdf
- http://www.metshein.com/course/kodulehe-loomine-wordpressiga/curriculum/
- ...